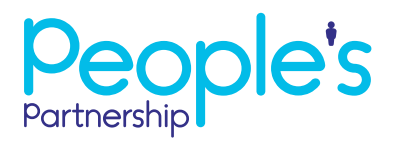

## A guide to updating your admin contact

You can change or amend your admin contact details by logging in to Online Services on our website https://onlineservices.peoplespartnership.co.uk. Once you've logged in, select the account you would like to change the admin contact on.

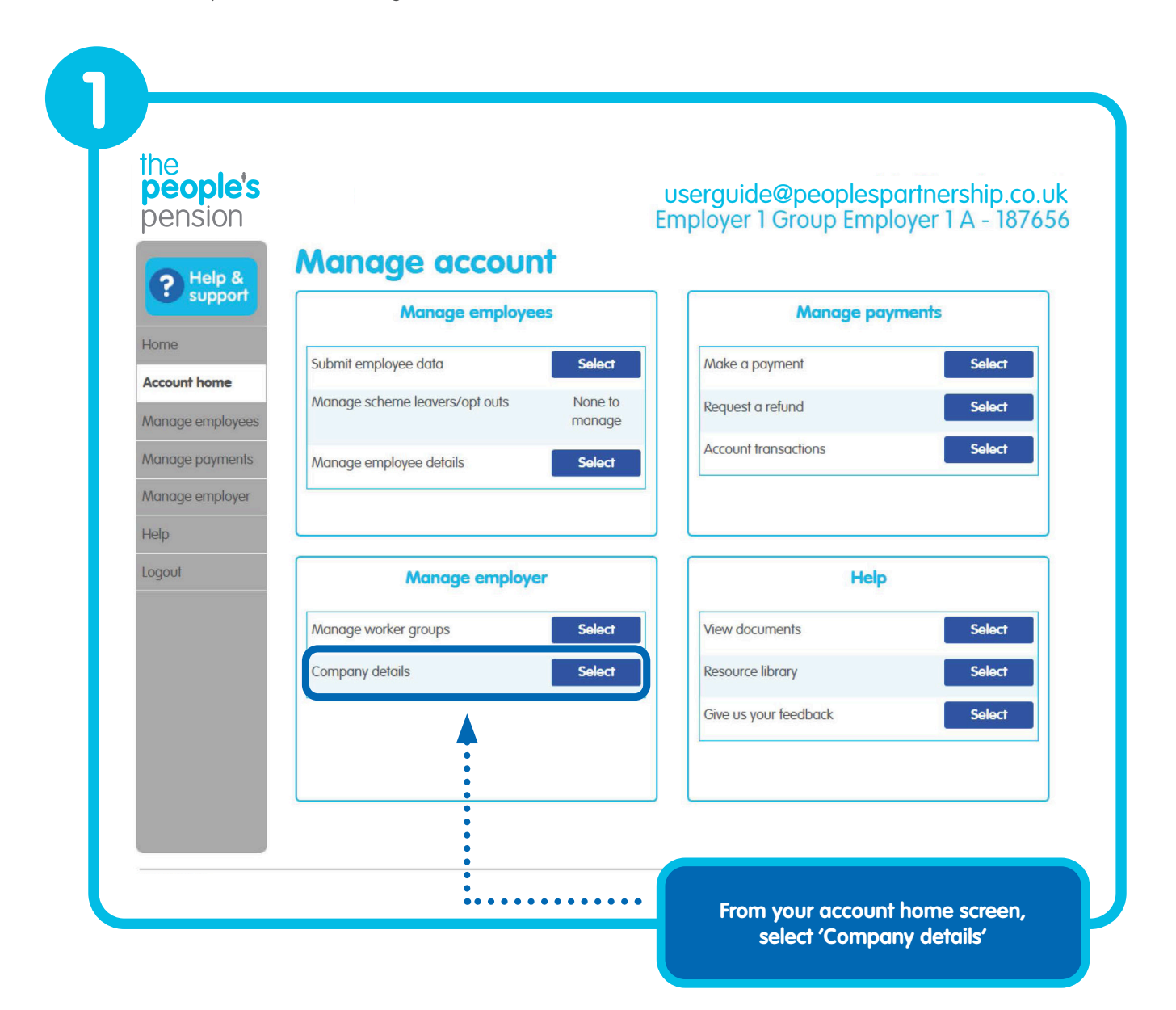

## A guide to updating your admin contact

| Company address:<br>CRAWLEY<br>W Sussex<br>RH10 9QP<br>Email address:<br>Primary phone number:<br>Admin account reference:<br>187656<br>Staging date:<br>O1/12/2016<br>Administration contact<br>Your People's Partnership administration contact is the person who is primarily responsible for day-to-day<br>operation of your People's Partnership Account. This person will be our first point of contact.<br>Administration contact<br>User Guide<br>View or amend details | Company name:                                                                                                    | Employer 1 Group Employer 1 A                                                                                                    |                                                  |
|----------------------------------------------------------------------------------------------------|----------------------------------------------------------------------------------------------------|----------------------------------------------------------------------------------------------------|--------------------------------------------------|
| Email address:<br>Primary phone number:<br>Admin account reference: 187656<br>Staging date: 01/12/2016<br>Administration contact<br>Your People's Partnership administration contact is the person who is primarily responsible for day-to-day<br>operation of your People's Partnership Account. This person will be our first point of contact.<br>User Guide<br>View or amend details                                                                                        | Company address:                                                                                                    | Manor Royal<br>CRAWLEY<br>W SUSSEX<br>PLID 90P                                                                                                    | Select this if you need to update det            |
| Primary phone number:         Admin account reference:       187656         Staging date:       01/12/2016         Administration contact         Administration contact         Your People's Partnership administration contact is the person who is primarily responsible for day-to-day operation of your People's Partnership Account. This person will be our first point of contact.         Administration contact         User Guide                                   | Email address:                                                                                                    | N HO 7G                                                                                                    | for the current admin contact                    |
| Admin account reference: 187656<br>Staging date: 01/12/2016<br>Administration contact<br>Your People's Partnership administration contact is the person who is primarily responsible for day-to-day<br>operation of your People's Partnership Account. This person will be our first point of contact.<br>Administration contact<br>User Guide                                                                                                    | Primary phone number:                                                                                                    |                                                                                                    |                                                  |
| Staging date:       01/12/2016         Administration contact       Administration contact is the person who is primarily responsible for day-to-day operation of your People's Partnership Account. This person will be our first point of contact.         Administration contact       User Guide                                                                                                    | Admin account reference:                                                                                                    | 187656                                                                                                    |                                                  |
| Administration contact<br>Your People's Partnership administration contact is the person who is primarily responsible for day-to-day<br>operation of your People's Partnership Account. This person will be our first point of contact.<br>Administration contact<br>User Guide                                                                                                    | Staging date:                                                                                                    | 01/12/2016                                                                                                    |                                                  |
| User Guide View or amend details                                                                                                    | Administration contact<br>Your People's Partnership adm<br>operation of your People's Par                                                                  | ninistration contact is the person who is primari<br>tnership Account. This person will be our first p                                                                                                    | y responsible for day-to-day<br>oint of contact. |
|                                                                                                    | Administration contact<br>Your People's Partnership adm<br>operation of your People's Par                                                                  | ninistration contact is the person who is primari<br>tnership Account. This person will be our first p<br>Administration contact                                                                                                    | y responsible for day-to-day<br>pint of contact. |
|                                                                                                    | Administration contact<br>Your People's Partnership adm<br>operation of your People's Par<br>User Guide<br>Do you want to change yo                        | ninistration contact is the person who is primari<br>thership Account. This person will be our first p<br>Administration contact<br>View or amend details                                                                                                    | y responsible for day-to-day<br>pint of contact. |
| Add a new contact Is this an existing Online Services user on another employer account? We need you to do something first! For an existing user, give them access to this employer account by clicking "Hame" (in the menu on the left) than scrall down to                                                                                                    | Administration contact<br>Your People's Partnership adm<br>operation of your People's Par<br>User Guide<br>Do you want to change you<br>Add a new contact  | Administration contact is the person who is primari<br>thership Account. This person will be our first p<br>Administration contact<br>View or amend details<br>bur contact?<br>Is this an existing Online Services user on an<br>We need you to do something first! For an ex-<br>aminary contact in the me                                                       | other employer account?                          |
| Add a new contact Is this an existing Online Services user on another employer account? We need you to do something first! For an existing user, give them access to this employer account by clicking 'Home' (in the menu on the left), then scroll down to 'manage user access' and clict                                                                                                    | Administration contact<br>Your People's Partnership admo<br>operation of your People's Par<br>User Guide<br>Do you want to change you<br>Add a new contact | Administration contact is the person who is primari<br>thership Account. This person will be our first p<br>Administration contact<br>View or amend details<br>bur contact?<br>Is this an existing Online Services user on an<br>We need you to do something first! For an ex<br>employer account by clicking 'Home' (in the me<br>'manage user access' and click | y responsible for day-to-day<br>oint of contact. |
|                                                                                                    | Administration contact<br>Your People's Partnership adm<br>operation of your People's Par<br>User Guide<br>Do you want to change yo                        | ninistration contact is the person who is primari<br>thership Account. This person will be our first p<br>Administration contact<br>View or amend details                                                                                                    | y responsible for day-to-day<br>pint of contact. |

After you've selected 'Add a new contact' you'll see the following screen. Here we'll double check the user you're adding isn't already registered.

| New contact details                         |                                 |                                   |                       |
|---------------------------------------------|---------------------------------|-----------------------------------|-----------------------|
| Please provide an email registered with us. | address and name for your new o | administration contact. We'll che | ck if they're already |
| Title                                       | Please select                   | ~                                 |                       |
| Forename(s)                                 |                                 |                                   |                       |
| Surname                                     |                                 |                                   |                       |
| Email address                               |                                 |                                   |                       |

## A guide to updating your admin contact

| Please enter details for your r | new administration contact below     | U                                                            |
|---------------------------------|--------------------------------------|--------------------------------------------------------------|
| New contact details             |                                      |                                                              |
| Title                           | Mrs                                  | If this is a new user, we'll a their contact details. You'll |
| Forename(s)                     | User                                 | use the employer's details the blue buttons. This will       |
| Surname                         | Support                              | form for you.                                                |
| Email address                   | usersupport@peoplespartnership.co.uk |                                                              |
| Address                         | Use employer address                 | • • • • • • • • • • • • • • • • • • • •                      |
|                                 | or add new                           |                                                              |
|                                 |                                      |                                                              |
|                                 |                                      |                                                              |
| Town/City                       |                                      |                                                              |
| County                          |                                      |                                                              |
| Postcode                        |                                      |                                                              |
| Telephone                       | Use employer numbers                 | •••••                                                        |
|                                 | or add new                           |                                                              |
| Daytime phone number:           |                                      |                                                              |
| Evening phone number:           |                                      |                                                              |
| Mobile phone number:            |                                      |                                                              |
| Fax number:                     |                                      |                                                              |

Once you've confirmed the change, the admin contact will be updated. We'll email both the old admin contact and the new admin contact to let them know.